Adding a Digital Signature to your ASAR Form

A digital signature provides a higher level of trust that this document has originated from yourself and has been approved by your supervisor or a data owner. It also removes the need to print and scan this documents. Only create a digital signature on a machine assigned to yourself, (your desktop). If you are using a shared desktop please manually sign these forms.

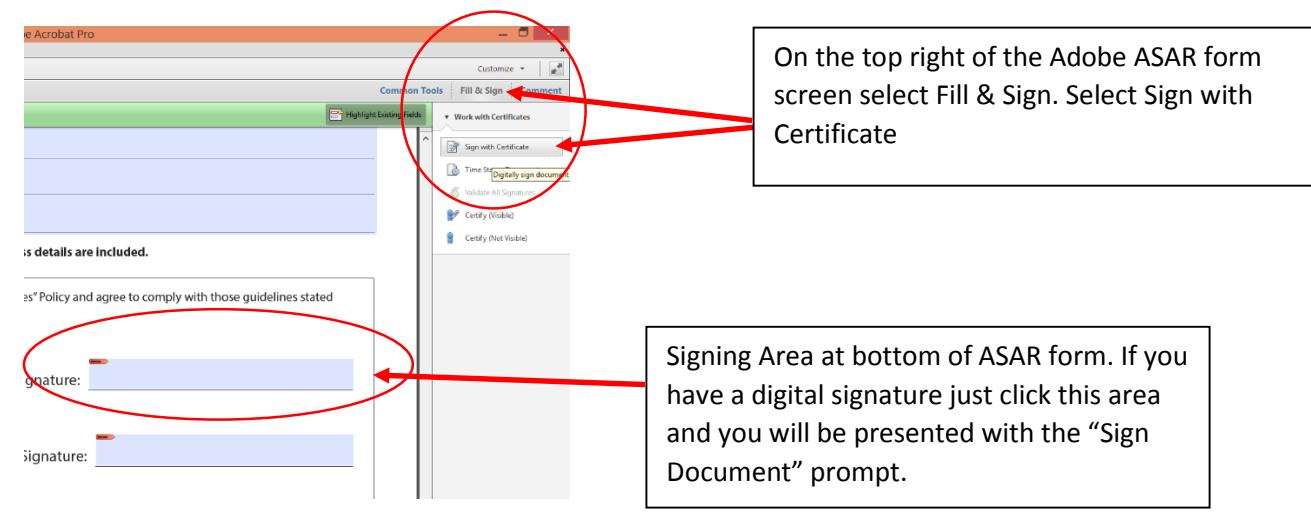

| Add Digital ID                                                                                                    |                                                                                                    |
|----------------------------------------------------------------------------------------------------|----------------------------------------------------------------------------------------------------|
| I want to sign this document using:<br>My existing digital ID from:<br>A file<br>A roaming digital ID accessed via a server<br>A device connected to this computer<br>A device connected to this computer                                                                                                    | If you do not have a digital<br>signature you will be<br>prompted to create one or<br>select "A new digital ID I want<br>to create now".<br>Click Next |
| Cancel < Back Nex> Add Digital ID                                                                                                    |                                                                                                    |
| Where would you like to store your self-signed digital ID?<br>• New PKCS#12 digital ID file<br>Creates a new password protected digital ID file that uses the standard PKCS#12 format.<br>This common digital ID file format is supported by most security software applications,<br>including major web browsers. PKCSH21 files have a splor or p12 file entroin. | Next                                                                                                    |
| Windows Certificate Store         Your digital ID will be stored in the Windows Certificate Store where it will also be available<br>to other Windows applications. The digital ID will be protected by your Windows login.         Cancel       < Back                                                                                                    |                                                                                                    |

## Adding a Digital Signature to your ASAR Form

|                                                                                                    | Add Digital ID                                                                                                    |                                           | ×              | Fill in the form and select                                             |
|----------------------------------------------------------------------------------------------------|----------------------------------------------------------------------------------------------------|-------------------------------------------|----------------|-------------------------------------------------------------------------|
| Enter your identity inform                                                                                                    | nation to be used when generating the self-signed certificate.                                                                                                    |                                           |                | 2048-bit RSA for the Key                                                |
| Na <u>m</u> e (e.g. John Smith):                                                                                               | Your Name                                                                                                    |                                           |                | Algorithm (strongor                                                     |
| Organizational <u>U</u> nit:                                                                                                   | Your Department or Division                                                                                                    |                                           |                | Algorithm (stronger                                                     |
| Organization Name:                                                                                                    | Thompson Rivers University                                                                                                    |                                           |                | encryption)                                                             |
| <u>E</u> mail Address:                                                                                                    | YourlD@tru.ca                                                                                                    |                                           |                |                                                                         |
| Country/Region:                                                                                                    | CA - CANADA                                                                                                    | ~                                         |                |                                                                         |
| Key Algorithm:                                                                                                    | 2048-bit RSA                                                                                                    | ~                                         |                |                                                                         |
| Use digital ID for:                                                                                                    | Digital Signatures and Data Encryption                                                                                                    | ~                                         |                |                                                                         |
| Cancel                                                                                                    |                                                                                                    | < <u>B</u> ack                            | Net >          |                                                                         |
|                                                                                                    | Add Digital ID                                                                                                    |                                           | ×              | Use a password you will                                                 |
| Enter a file location and<br>you use the digital ID to<br>so that you can copy thi<br>file using the Security Se<br>File Name: | password for your new digital ID file. You will need the passw<br>sign or decrypt documents. You should make a note of the fi<br>file for backup or other purposes. You can later change opti<br>tings dialog. | rord when<br>Ile location<br>ons for this |                | remember. If you forget<br>your password you will<br>need to delete the |
| \AppData\Roam                                                                                                    | ing\Adobe\Acrobat\11.0\Security\YourName.pfx                                                                                                    | owse                                      |                | existing certificate and                                                |
| Password:                                                                                                    |                                                                                                    |                                           |                | create a new one.                                                       |
| ****                                                                                                    |                                                                                                    |                                           |                |                                                                         |
|                                                                                                    | Best                                                                                                    |                                           |                |                                                                         |
| <u>C</u> onfirm Password:                                                                                                    |                                                                                                    |                                           |                |                                                                         |
| ****                                                                                                    |                                                                                                    |                                           |                |                                                                         |
|                                                                                                    |                                                                                                    |                                           |                |                                                                         |
| Cancel                                                                                                    |                                                                                                    | < <u>B</u> ack                            | <u>F</u> inish |                                                                         |

Find and securely backup your signing certificate.

C:\Users\Your Login ID\AppData\Roaming\Adobe\Acrobat\11.0\Security\yourname.pfx

Copy and place on your H: Drive or an encrypted USB drive, in a location that you can remember. In the event that your computer is lost, stolen or damaged you can recover this file or simply create a new certificate.

## Adding a Digital Signature to your ASAR Form

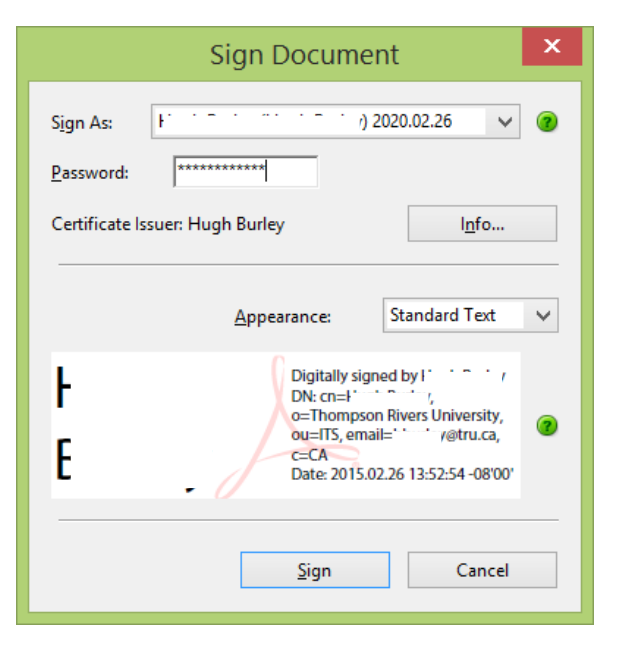

Use the password you created to complete the signing process.

## Your digital signature is applied to the signing area.

Note: It may take up to two weeks to fully process all accounts, provided all signatures and access details are included.

| By signing this form, you indicate that you have read the "Responsible Use of IT Fa<br>within. www.tru.ca/shared/assets/Responsible_Use_of_IT_Facilities_and_Servi | acilities and Services" Policy an<br>ices5626.pdf | d agree to comply with those guidelines stated |          |
|----------------------------------------------------------------------------------------------------|---------------------------------------------------|------------------------------------------------|----------|
| Applicant's Name (print):                                                                                                    | Applicant's Signature:                            | North Construction No.                         |          |
| Supervisor's Name (print):                                                                                                    | Supervisor's Signature                            | :                                              |          |
| Date of signing:                                                                                                    |                                                   |                                                | MC119639 |
| Applications and Systems Access Request Form. Information Technology Services. T                                                                                   | Revised January 2015                              | 5                                              |          |

Applications and Systems Access Request Form. Information Technology Services. Thompson Rivers University

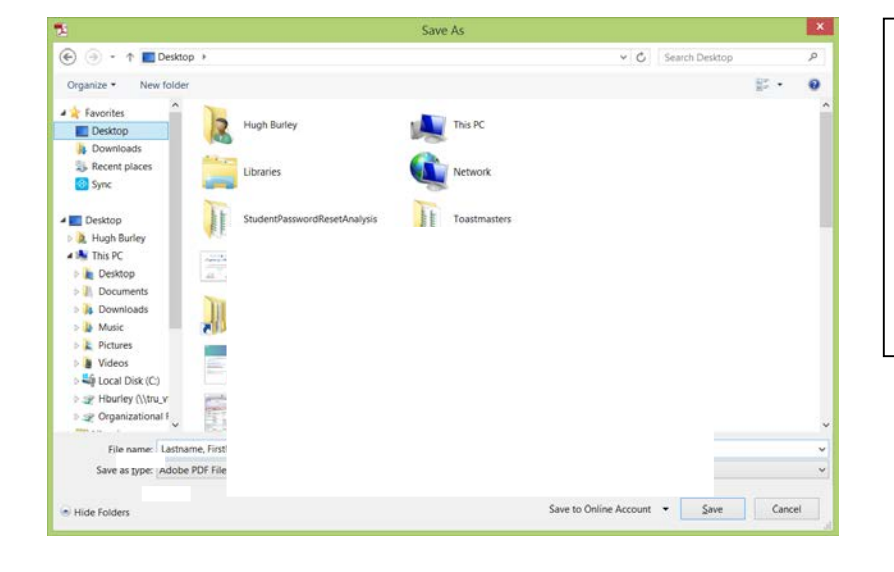

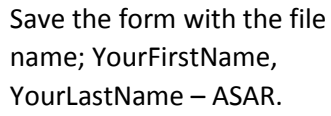

Forward the form to your supervisor for approval or the IT Service Desk if you are an approver.